北海道介護支援専門員協会ホームページ 2025年5月14日

> ログインすると 氏名が表示

「研修申込手順」

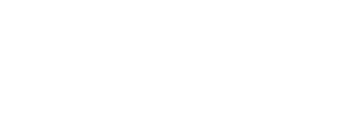

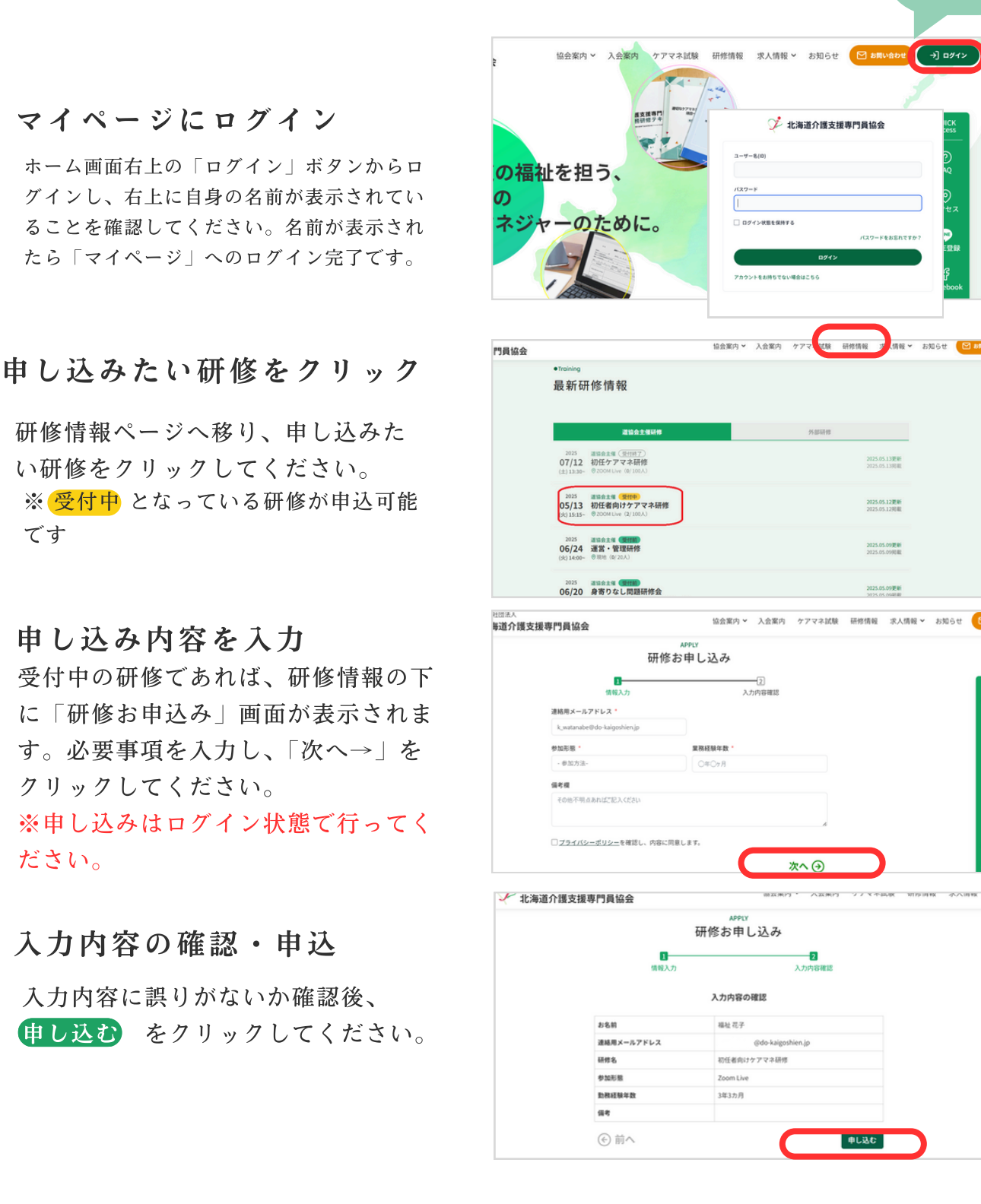

02

01

03

04

です

北海道介護支援専門員協会ホームページ 2025年5月14日

「研修申込手順」

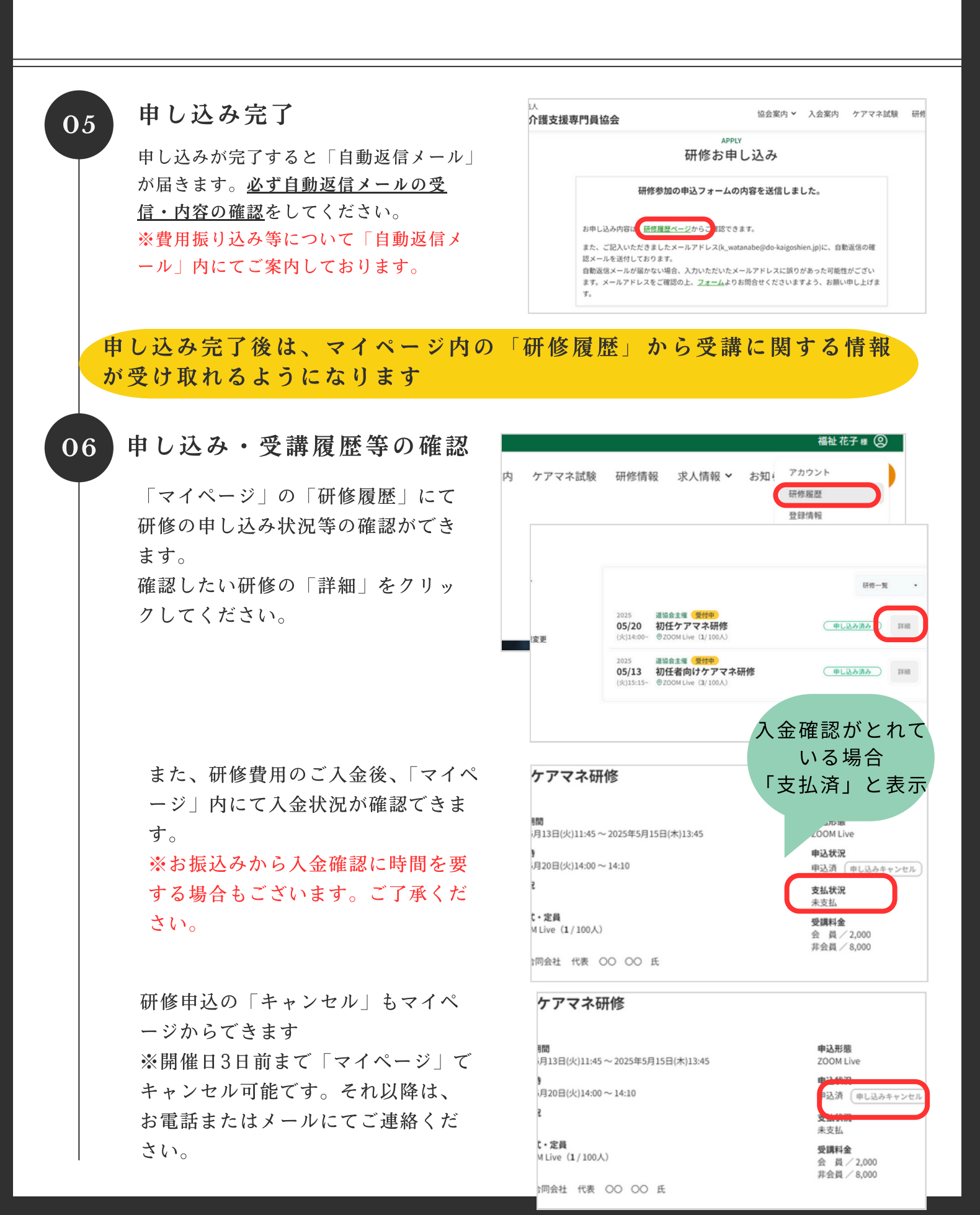

北海道介護支援専門員協会ホームページ 2025年5月14日

「研修申込手順」

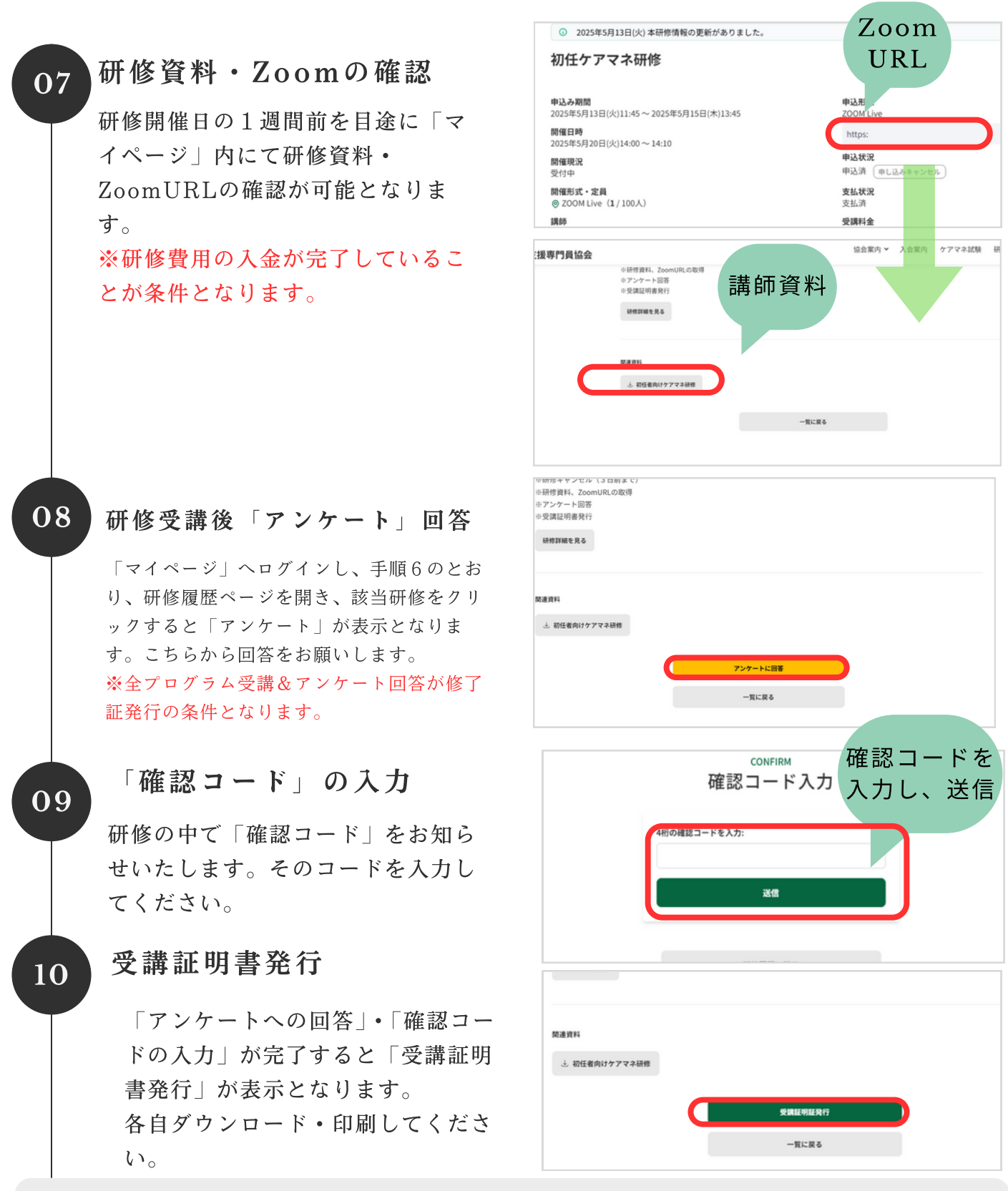

「研修申込手順」等について、エラーや不明な点等ありましたら、北海道介護支援専門員協会までご連絡ください。 以下ページには、使用手順に従った画面を大きく表示しておきます。

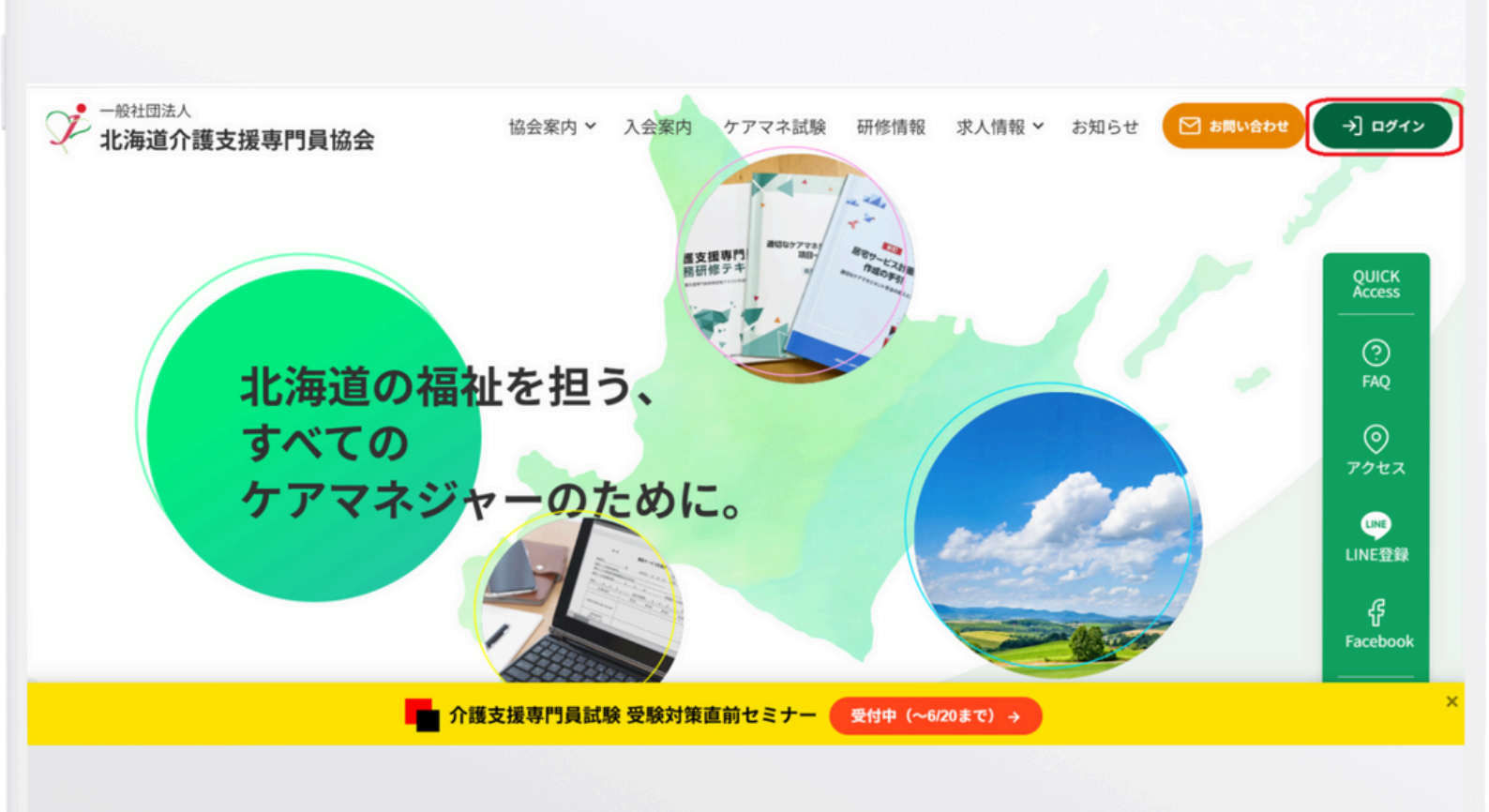

| ジネ 北海道介護支援専門員協会    |  |
|--------------------|--|
| ユーザー名(ID)          |  |
|                    |  |
| パスワード              |  |
| □ ログイン状態を保持する      |  |
| パスワードをお忘れですか?      |  |
| ログイン               |  |
| アカウントをお持ちでない場合はこちら |  |
|                    |  |

#### Training

最新研修情報

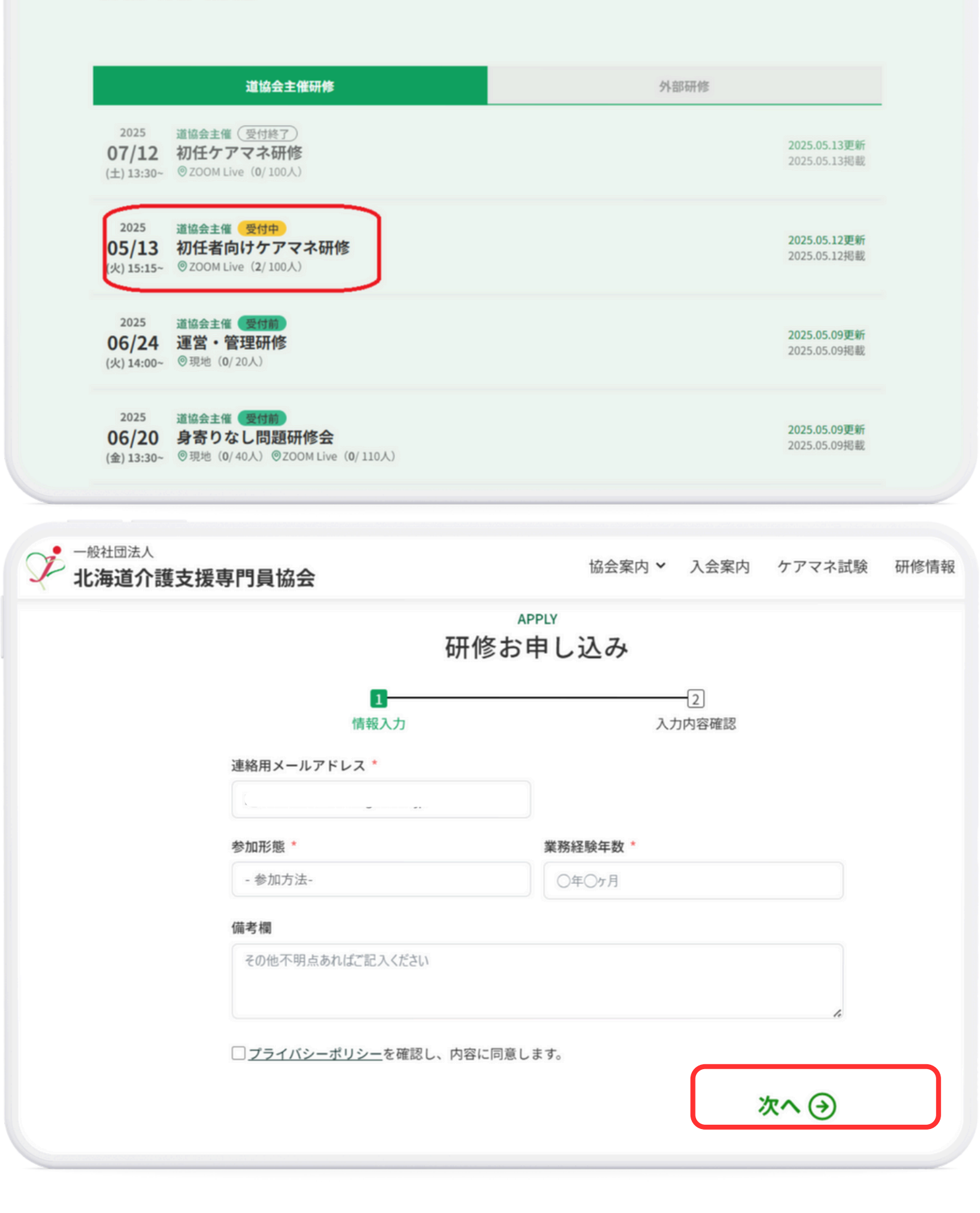

一般社団法人

北海道介護支援専門員協会

次の記事 >

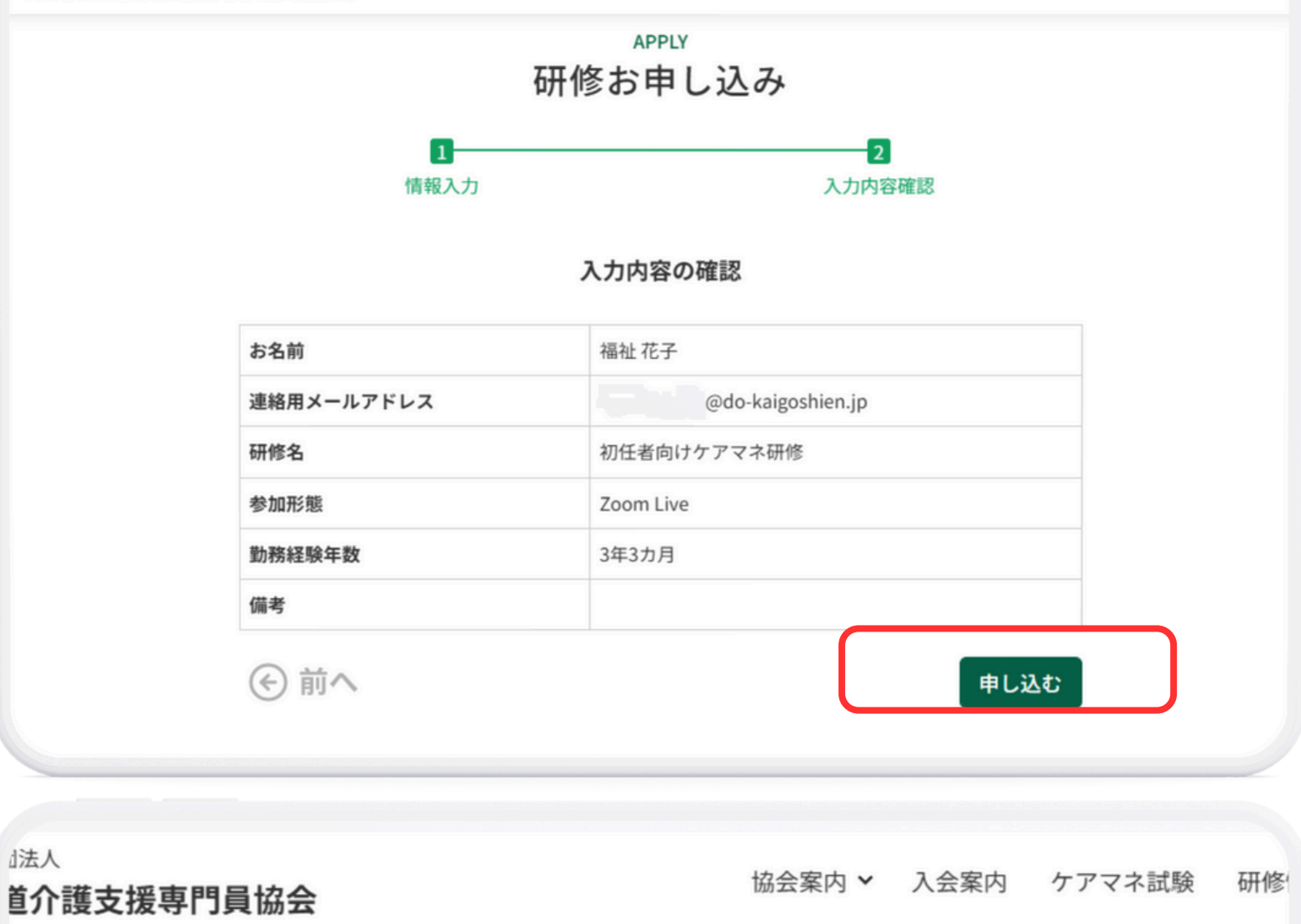

# APPLY 研修お申し込み

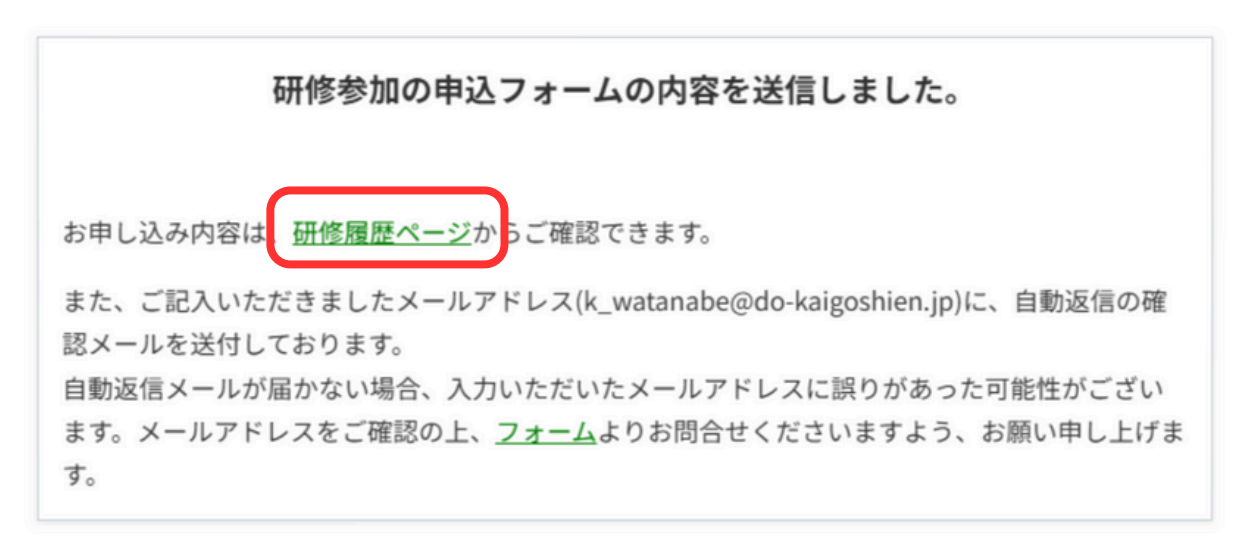

く前の記事

ホーム » アカウント » 研修履歴

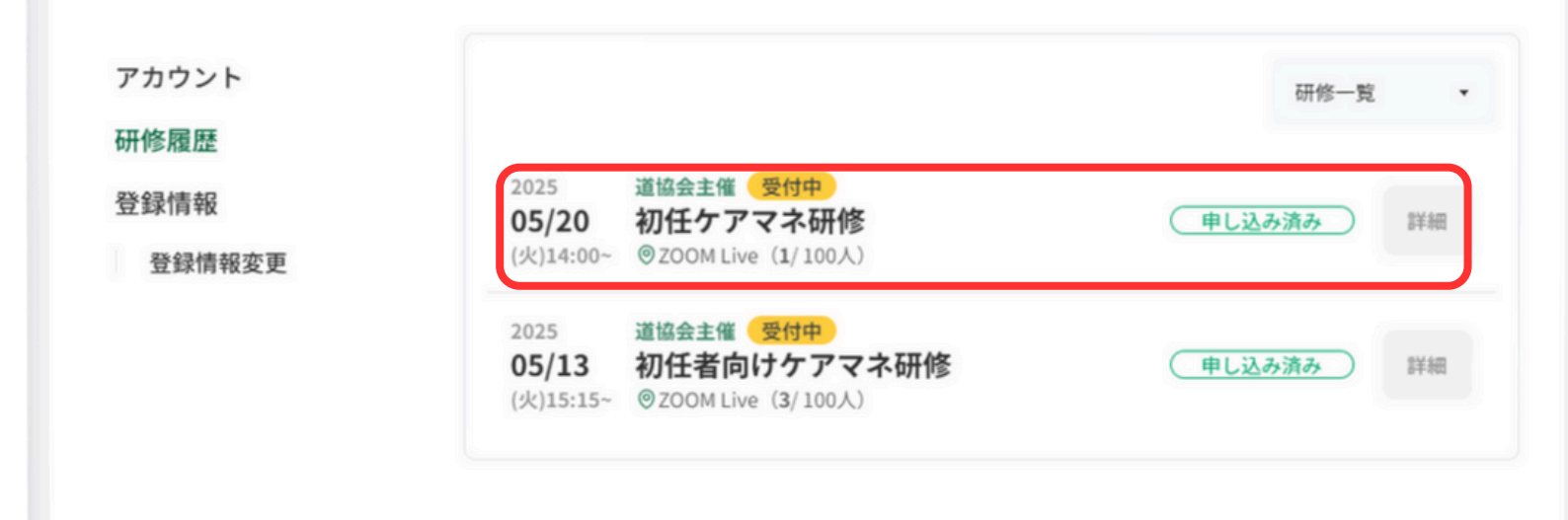

# 初任ケアマネ研修

| <b>申込み期間</b>                            | <b>申込形態</b>          |
|-----------------------------------------|----------------------|
| 2025年5月13日(火)11:45 ~ 2025年5月15日(木)13:45 | ZOOM Live            |
| <b>開催日時</b>                             | <b>申込状況</b>          |
| 2025年5月20日(火)14:00~14:10                | 申込済 申                |
| <b>開催現況</b>                             | <b>支払状況</b>          |
| 受付中                                     | 未支払                  |
| 開催形式・定員<br>⑦ ZOOM Live (1/100人)         | <b>受講料金</b> 会 員 / 2, |
| <b>講師</b><br>〇〇〇合同会社 代表 〇〇 〇〇 氏         | 非会員 / 8,             |
| <b>主催</b><br>北海道介護支援専門員協会               |                      |

① 2025年5月13日(火)本研修情報の更新がありました。

# 初任ケアマネ研修

## 申込み期間

2025年5月13日(火)11:45~2025年5月15日(木)13:45

### 開催日時

2025年5月20日(火)14:00~14:10

# 開催現況

受付中

### 開催形式・定員 ② ZOOM Live (1/100人)

#### 講師

○○○合同会社 代表 ○○ ○○ 氏

# 主催

北海道介護支援専門員協会

| ZOOM Live | 5 |
|-----------|---|
| https:    |   |

申込形態

# 申込状況

申込済(申し込みキャンセル

## **支払状況** 支払済

# 受講料金

会 員/2,000 非会員/8,000

# 協会案内 > 入会案内 ケア

※研修資料、ZoomURLの取得※アンケート回答※受講証明書発行

研修詳細を見る

関連資料

√ 初任者向けケアマネ研修

一覧に戻る

#### 4年細

<マイページの機能> ※研修キャンセル(3日前まで) ※研修資料、ZoomURLの取得 ※アンケート回答 ※受講証明書発行

研修詳細を見る

#### 関連資料

アンケートに回答
一覧に戻る

※ 研修 資料、 ZOOM URL の 取得※ アンケート 回答※ 受講証明書発行

研修詳細を見る

関連資料

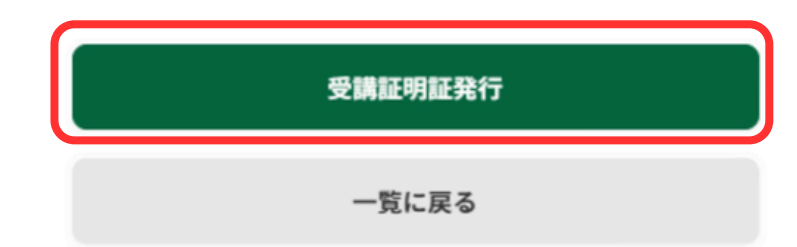

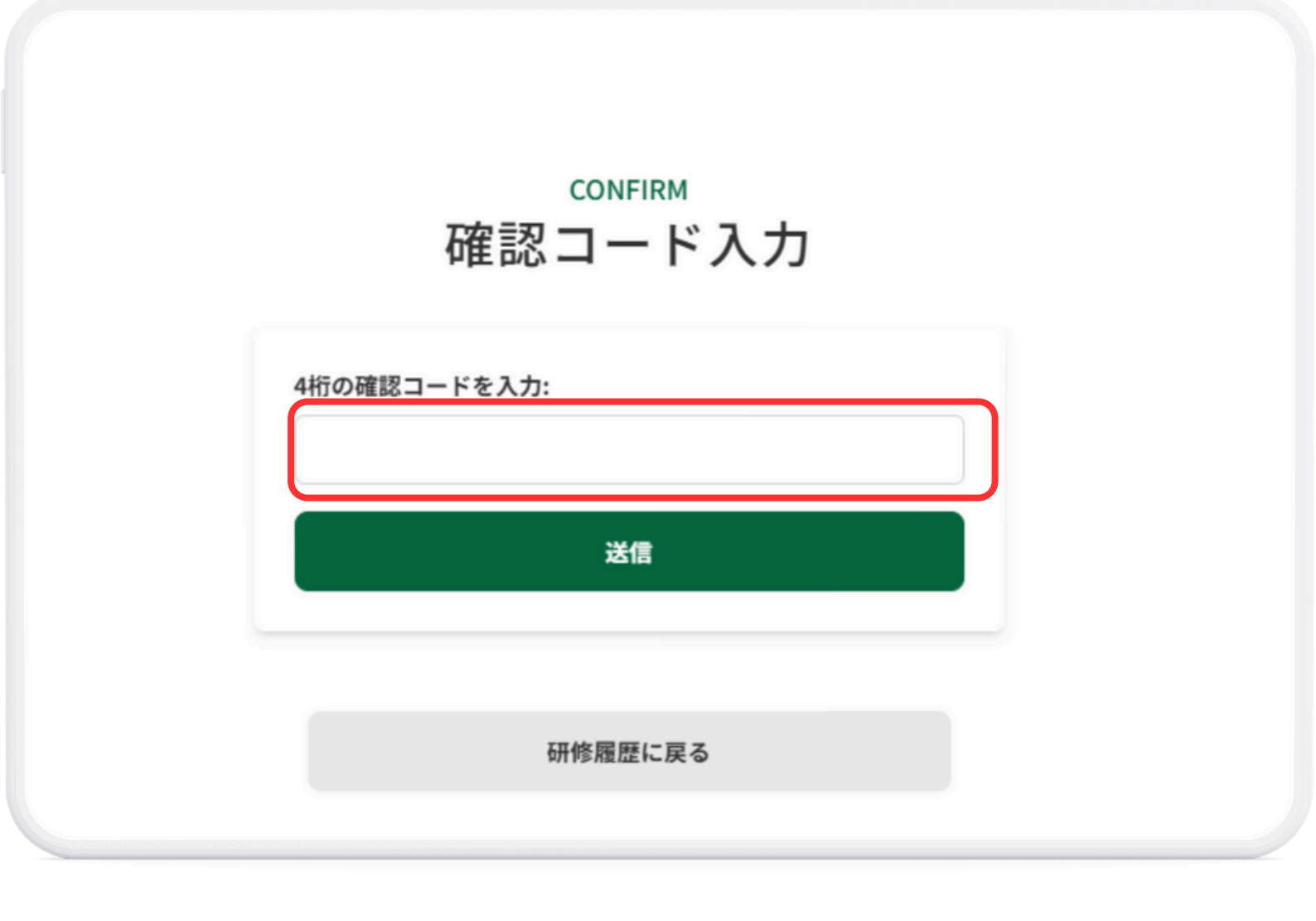